# Aide en ligne

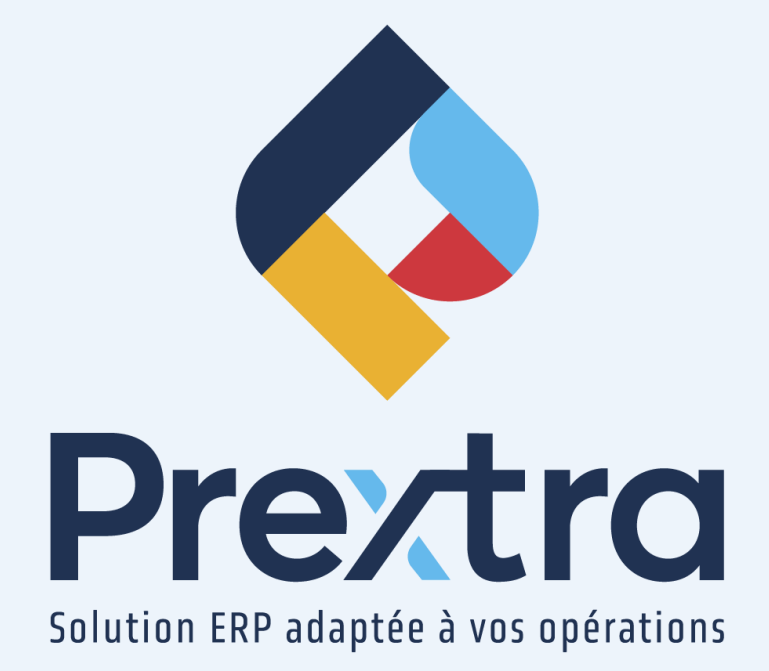

#### **Ressources humaines**

#### Table des matières

| 1. Maintenance                                                   | 2  |
|------------------------------------------------------------------|----|
| 1.1 Employés                                                     | 2  |
| 1.2 Employés (superviseur)                                       | 9  |
| 1.3 Consultation des employés                                    | 10 |
| 1.4 Contrôle des employés                                        | 10 |
| 1.5 Événements employés                                          | 11 |
| 1.6 Événements employés par superviseur                          | 12 |
| 1.7 Types d'événements                                           | 12 |
| 1.8 Gabarit de formation                                         | 12 |
| 1.9 Formation                                                    | 14 |
| 1.9.1 Plan de cours                                              | 14 |
| 1.9.2 Employés                                                   | 16 |
| 1.9.3 Préparateurs                                               | 17 |
| 1.9.4 Coût de la formation                                       | 17 |
| 1.10 Contrôle de la formation                                    | 18 |
| 1.11 Évaluations employé                                         | 18 |
| 1.12 Évaluations                                                 | 19 |
| 1.13 Évaluations emplovés par superviseur                        | 21 |
| 1.14 Accident de travail                                         | 21 |
| 1.15 Fonctions                                                   | 23 |
| 2. Transactions                                                  | 24 |
| 2.1 Entrée des heures                                            | 24 |
| 3. Rapports                                                      | 25 |
| 3.1 Rapport des événements                                       | 25 |
| 3.2 Dossiers d'employés                                          | 25 |
| 3.3 Liste des employés                                           | 25 |
| 3.4 Registre des accidents de travail                            | 26 |
| 3.5 Outils des formateurs                                        | 26 |
| 3.6 Attestations de formation                                    | 26 |
| 3.7 Compilation mensuelle des heures de formation                | 26 |
| 3.8 Compilation des temps par préparateurs                       | 27 |
| 3.9 Compilation annuelle et totale pour une formation spécifique | 27 |
| 3.10 Cumulatif des statistiques annuelles sur la Loi du 1%       | 27 |
| 3.11 Formations suivies par employés                             | 27 |
| 3.12 Sommaire des activités de formation par année               | 28 |
| 4. Utilitaires                                                   | 28 |
| 4.1 Événements format graphique                                  | 28 |

# **Ressources humaines**

# 1. Maintenance

## 1.1 Employés

Cette option vous sert à créer et à maintenir à jour la fiche des employés dans Prextra.

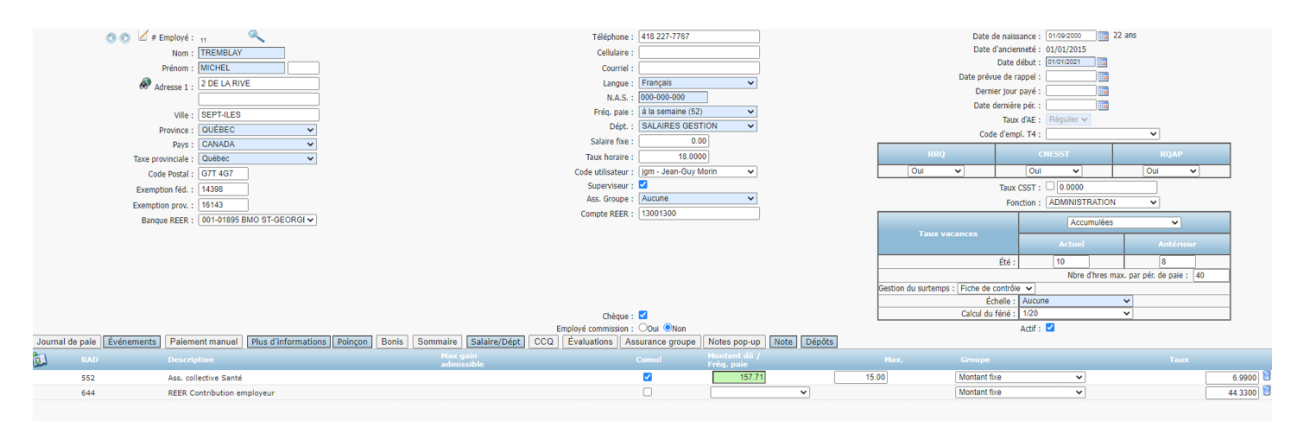

| <u>Champ:</u>            | Description:                                                                                                    |
|--------------------------|----------------------------------------------------------------------------------------------------|
| # Employé : (*)          | Saisissez le code de l'employé; maximum 8 caractères numériques.<br><b>NOTE :</b> Le code d'un employé doit être unique; deux employés ne peuvent pas posséder le<br>même. Il est possible d'avoir un code alphanumérique, pour ce faire, veuillez vous référer à<br>votre chargé de projet. |
| <                        | Cette icône sert seulement à la consultation d'employés.                                                                                                    |
| Nom : (*)                | Saisissez le nom de famille de l'employé; maximum 30 caractères alphanumériques.                                                                                                    |
| Prénom : (*)             | Saisissez le prénom de l'employé; maximum 30 caractères alphanumériques.                                                                                                    |
| Case pour<br>initiales : | Saisissez les initiales de l'employé; maximum 5 caractères alphanumériques.                                                                                                    |
| Adresse 1 :              | Saisissez l'adresse de l'employé; maximum 30 caractères alphanumériques par champ.<br>NOTE : Lors de l'émission d'un Relevé d'emploi, le système ira chercher 35 caractères qu'il<br>prendra d'abord dans la ligne 1 et ensuite dans la ligne 2 de l'adresse.                                |
| Ville :                  | Saisissez la ville de l'employé; maximum 30 caractères alphanumériques.                                                                                                    |

| <u>Champ:</u>             | Description:                                                                                                    |  |
|---------------------------|----------------------------------------------------------------------------------------------------|--|
| Province : (*)            | Affiche la province sélectionnée dans le champ « Province » de l'option « Contrôle des<br>employés » du menu « Maintenance » du module « Paie ».<br>Afin de modifier, cliquez sur la liste déroulante pour sélectionner une autre province.<br>Ces choix proviennent de l'option « Province » du menu « Maintenance » du module<br>« Gestion de système ».                                                                                                    |  |
| Pays : (*)                | Affiche le pays sélectionné dans le champ « Pays » de l'option « Contrôle des employés » du<br>menu « Maintenance » du module « Paie ».<br>Afin de modifier, cliquez sur la liste déroulante pour sélectionner un autre pays.<br>Ces choix proviennent de l'option « Pays » du menu « Maintenance » du module « Gestion de<br>système ».                                                                                                    |  |
| Taxe<br>provinciale : (*) | Ce champ est accessible seulement si vous avez demandé d'activer la paie pour une<br>province autre que le Québec.<br>Cliquez sur la flèche afin de sélectionner la province où est située la compagnie.<br>Ces choix proviennent de l'option « Codes des descriptions » du menu « Maintenance » du<br>module « Gestion de système ».                                                                                                    |  |
| Code Postal :             | Saisissez le code postal de l'employé; maximum 30 caractères alphanumériques.                                                                                                    |  |
| Exemption féd.<br>:       | Affiche le montant de base entré dans le champ « Exemption générale » (Impôt fédéral) de<br>l'option « Paramètres de retenues » du menu « Maintenance » du module « Paie ».<br>Ce champ est modifiable selon le formulaire « <i>Déclaration des crédits d'impôt personnels</i><br><i>TD-1 »</i> .                                                                                                    |  |
| Exemption<br>prov. :      | Affiche le montant de base entré dans le champ « Exemption générale » (Impôt provincial)<br>de l'option « Paramètres de retenues » du menu « Maintenance » du module « Paie ».<br>Ce champ est modifiable selon le formulaire « <i>Déclaration pour la retenue d'impôt</i> » selon<br>votre province ou territoire.                                                                                                    |  |
| Banque :                  | Cliquez sur la liste déroulante afin de sélectionner l'institution financière de l'employé afin<br>d'effectuer les dépôts directs.<br>Ces choix proviennent de l'option « Institutions financières » du menu « Maintenance » du<br>module « Paie ».<br><b>NOTE :</b> Il est possible de sélectionner au maximum 3 comptes de banques pour le dépôt<br>des paies d'un employé en activant la configuration « ShowBtnDeposits ». Lorsque cette<br>configuration est active, les champs « Banque » et « Compte » ne sont plus affichés et un le<br>bouton « Dépôts » sera affiché. Cependant, ce bouton est seulement affiché aux utilisateurs<br>désirés via l'accès « Accès au bouton « Dépôt » dans la fiche employé » de la catégorie<br>« Module Paie » des accès utilisateurs. |  |

| <u>Champ:</u>    | Description:                                                                                                    |
|------------------|----------------------------------------------------------------------------------------------------|
| Banque REER :    | Cliquez sur la liste déroulante afin de sélectionner l'institution financière de l'employé pour<br>effectuer ce type de versement.<br>Ces choix proviennent de l'option « Institutions financières » du menu « Maintenance » du<br>module « Paie ».                                                                                                    |
| Téléphone :      | Saisissez le numéro de téléphone de l'employé; maximum 50 caractères alphanumériques.                                                                                                    |
| Cellulaire :     | Saisissez le numéro de cellulaire de l'employé; maximum 50 caractères alphanumériques.                                                                                                    |
| Courriel :       | Saisissez l'adresse courriel de l'employé; maximum 70 caractères alphanumériques.                                                                                                    |
| Langue : (*)     | Affiche la langue sélectionnée dans le champ « Langue » de l'option « Contrôle des<br>employés » du menu « Maintenance » du module « Paie ».<br>Cliquez sur la liste déroulante afin de sélectionner une autre langue.                                                                                                    |
| N.A.S. : (*)     | Saisissez le numéro d'assurance sociale de l'employé; maximum 12 caractères numériques.                                                                                                    |
|                  | <b>NOTE :</b> N'entrez pas d'espace entre les chiffres, Prextra affichera les traits d'union après avoir validé le numéro.                                                                                                    |
| Fréq. paie : (*) | Affiche la fréquence de paie sélectionnée dans le champ « Fréq. paie » de l'option « Contrôle des employés » du menu « Maintenance » du module « Paie ». Afin de modifier, cliquez sur la liste déroulante et sélectionnez une autre fréquence de paie. <b>NOTE :</b> La fréquence de paie générale dans les employés peut être modifiée massivement dans l'option « Maintenance massive des fréquences de paie » du menu « Utilitaires » du module « Paie ». |
| Dépt. : (*)      | Cliquez sur la liste déroulante afin de sélectionner le département principal de l'employé.<br>Ces choix proviennent de l'option « Départements » du menu « Maintenance » du module<br>« Paie ».<br><b>NOTE :</b> En sélectionnant un département, le taux horaire sera affiché dans le champ « Taux<br>horaire » du département principal dans le bouton « Salaire/Dépt ».                                                                                   |
| Fonction :       | Cliquez sur la liste déroulante afin de sélectionner une fonction.<br>Ces choix proviennent de l'option « Fonctions » du menu « Maintenance » du module<br>« Paie ».<br><b>NOTE :</b> Il es tpossible d'afficher seulement les fonctions de la compagnie en cours en<br>activant la configuration « PAFunctionCie ». Sans cette configuration, toutes les fonctions de<br>vos différentes compagnies seront affichées.                                        |

| Champ:                | Description:                                                                                                    |  |
|-----------------------|----------------------------------------------------------------------------------------------------|--|
| Salaire fixe :        | Saisissez le salaire fixe si l'employé est payé ainsi; maximum 16 nombres entiers et 2<br>chiffres après le point.<br>Ce montant sera suggéré dans l'option « Entrée des temps » lors de la première paie d'une<br>période dans le RAD 100. Prextra vous demandera de confirmer si le salaire fixe doit être<br>appliqué, et si vous répondez « OK », ce salaire sera proposé pour toute la période.                                                                                                    |  |
| Taux horaire :        | Saisissez le taux horaire de l'employé.<br><b>NOTE :</b> Ce champ affiche le taux horaire en fonction du département sélectionné<br>précédemment dans le champ « Dépt. » si vous avez sélectionné « Taux régulier » dans le<br>bouton « Salaire/Dépt. ». Si vous avez sélectionné « Taux selon échelle salariale » dans ce<br>bouton, le champ affichera le taux du champ « Taux horaire ».                                                                                                    |  |
| Code utilisateur<br>: | Cliquez sur la liste déroulante afin de sélectionner le code d'utilisateur de l'employé.<br>Ces choix proviennent de l'option « Utilisateurs » du menu « Maintenance » du module<br>« Gestion de système ».                                                                                                    |  |
| Superviseur :         | Cochez cette case si l'employé occupe un emploi de superviseur.<br>NOTE : Ce champ peut être caché lorsque la valeur « vmanager » a été ajoutée dans la configuration « paemployeehiddenfields ».                                                                                                    |  |
| Compte :              | Saisissez le numéro de compte, sans trait d'union, de l'employé auprès de l'institution<br>financière sélectionnée dans le champ « Banque »; maximum 20 caractères numériques.<br><b>NOTE :</b> Il est aussi possible de sélectionner au maximum 3 comptes de banques pour le<br>dépôt des paies d'un employé en activant la configuration « ShowBtnDeposits ». Lorsque<br>cette configuration est active, les champs « Banque » et « Compte » ne sont plus affichés et<br>un le bouton « Dépôts » sera affiché. Cependant, ce bouton est seulement affiché aux<br>utilisateurs désirés via l'accès « Accès au bouton « Dépôt » dans la fiche employé » de la<br>catégorie « Module Paie » des accès utilisateurs.<br><b>NOTE :</b> De plus, il est possible de ne pas afficher le numéro de compte sur le talon de paie<br>en activant la configuration « ConfidentialAccount ». |  |
| Compte REER :         | Saisissez le numéro de compte, sans trait d'union, de l'employé auprès de l'institution financière sélectionnée dans le champ « Banque REER »; maximum 20 caractères numériques.                                                                                                    |  |
| Chèque :              | Cochez cette case si l'employé est payé par chèque et il figurera sur la liste de l'option<br>« Impression des chèques » du menu « Transactions » du module « Paie ». Si cette case<br>n'est pas cochée, la paie de cet employé sera générée dans l'option « Dépôts directs » du<br>menu « Transactions » du module « Paie ».                                                                                                    |  |

| Champ:                                                                                                    | Description:                                                                                                    |  |  |
|----------------------------------------------------------------------------------------------------|----------------------------------------------------------------------------------------------------|--|--|
| Employé<br>commission :<br>(*)                                                                                                    | Sélectionnez « Oui » si l'employé est payé à commission.                                                                                                    |  |  |
| Date de<br>naissance :                                                                                                    | Cliquez sur le calendrier afin de sélectionner la date de naissance de l'employé.<br>Cette date est très importante, car elle est utilisée pour la retenue de la <i>Régie des Rentes du Québec</i> (RRQ) et pour la <i>Régie de Pensions du Canada</i> (RRC).<br><b>NOTE</b> : Si l'employé a moins de 18 ans, un message s'affichera et vous devrez confirmer. De plus, si l'employé a moins de 14 ans, un message sera aussi affiché afin de vous s'assurez que vous avez le consentement parental.                                                                                                    |  |  |
| Date début : (*)                                                                                                    | Cliquez sur le calendrier afin de sélectionner le premier jour de travail de l'employé.<br>NOTE : Lors de la création d'un employé, cette date sera automatiquement enregistrée dans<br>le champ « Date d'ancienneté » du bouton « Plus d'informations ».                                                                                                    |  |  |
| Date prévue de<br>rappel :                                                                                                    | La date de rappel est entrée automatiquement dans cette case lors de la création d'un<br>« Relevé d'emploi ».<br><b>NOTE :</b> S'il y a une date dans le champ « Date prévue de rappel » et que vous décochez<br>« Actif », l'employé aura le statut « Inactif temporaire » dans certaines options.                                                                                                    |  |  |
| Dernier jour<br>payé :                                                                                                    | La date du dernier jour payé est entrée automatiquement dans cette case lors de la création d'un « Relevé d'emploi ».                                                                                                    |  |  |
| Date dernière<br>pér. :                                                                                                    | La date de la dernière période de paie est entrée automatiquement dans cette case lors la création d'un « Relevé d'emploi ».                                                                                                    |  |  |
| Taux d'AE : (*)       Affiche le taux d'assurance-emploi sélectionné dans le champ « Taux d'AE » dans « Contrôle des employés » du menu « Maintenance » du module « Paie » et peut é modifié.         NOTE : Aussitôt qu'une paie est générée, ce champ n'est plus modifiable, mais per dans l'option « Changement de taux d'AE » du menu « Utilitaires » du module « Paie » du module « Paie » du module « Paie » du module » du module » du mo |                                                                                                    |  |  |
| Code d'empl.<br>T4 :                                                                                                    | Ce champ sert à imprimer un code d'emploi dans la case 29 du formulaire T4.<br>Si aucun code ne concerne un employé, laissez cette case vide.<br><b>NOTE :</b> Il est aussi possible de sélectionner au maximum 3 comptes de banques pour le<br>dépôt des paies d'un employé en activant la configuration « ShowBtnDeposits ». Lorsque<br>cette configuration est active, les champs « Banque » et « Compte » ne sont plus affichés et<br>un le bouton « Dépôts » sera affiché. Cependant, ce bouton est seulement affiché aux<br>utilisateurs désirés via l'accès « Accès au bouton « Dépôt » dans la fiche employé » de la<br>catégorie « Module Paie » des accès utilisateurs. |  |  |

| <u>Champ:</u>                             | Description:                                                                                                    |
|-------------------------------------------|----------------------------------------------------------------------------------------------------|
| Exempt RRQ :                              | Cochez cette case si l'employé est exempté de payer des contributions à la <i>Régie des Rentes du Québec</i> (RRQ).<br><b>Par exemple :</b> L'employé est devenu invalide ou il exécute un travail non assujetti à ce régime de retraite gouvernemental.                                                                                                    |
| Exempt<br>CNESST :                        | Cochez cette case si vous désirez créer une provision dans la transaction comptable<br>générée pour cet employé lors du « Transfert de la paie au GL ».                                                                                                    |
| Exempt RQAP :                             | Cochez cette case si l'employé est exempté de contribuer au <i>Régime québécois d'assurance parentale.</i>                                                                                                    |
| Exempt Santé :                            | Cochez si l'employé est exempté de contribuer au Régime assurance maladie.                                                                                                    |
| Taux CSST :                               | Cochez cette case afin d'entrer un taux de CSST qui aura priorité sur celui entré dans le<br>département sélectionné dans « Dépt. ».<br>Une case permettra d'entrer un nouveau taux.<br><b>NOTE</b> : Ce champ est seulement affiché lorsque la configuration « employeecsstrate » est<br>active.                                                                                              |
| Taux vacances<br>- Été - Actuel :         | Affiche le taux du champ « Taux Vacances Été » de l'option « Contrôle des employés » du<br>menu « Maintenance » du module « Paie ».<br>Ce champ est modifiable; maximum 5 caractères numériques incluant le point.<br><b>NOTE :</b> « Actuel » fait référence à la période de vacances d'été actuellement en vigueur dans<br>l'option « Vacances » du menu « Maintenance » du module « Paie ». |
| Taux vacances<br>- Été - Antérieur<br>:   | Affiche le taux antérieur des vacances d'été.<br>Ce champ est modifiable; maximum 5 caractères numériques incluant le point.<br><b>NOTE :</b> « Antérieur » fait référence à la période de vacances d'été précédant celle<br>actuellement en vigueur.                                                                                                    |
| Nbre d'hres<br>max. par pér.<br>de paie : | Affiche la valeur entrée dans le champ « Heures / Période de paie » de l'option « Fiche de contrôle » du menu « Maintenance » du module « Paie ».<br><b>NOTE :</b> Ce champ est modifiable et représente les heures pendant lesquelles l'employé doit normalement travailler par période de paie; maximum 5 caractères numériques incluant le point.                                           |

| <u>Champ:</u>            | Description:                                                                                                    |
|--------------------------|----------------------------------------------------------------------------------------------------|
| Gestion du<br>surtemps : | Par défaut, la gestion du surtemps est faite dans l'option « Fiche de contrôle » du menu<br>« Maintenance » du module « Paie ».<br>Afin de déterminer une gestion différente pour un employé, cliquez sur la liste déroulante et<br>vous obtenez la « Gestion du surtemps ».<br>La sélection « Fiche de contrôle » vous permet de calculer les surtemps selon votre<br>configuration de la fiche de contrôle du module « Paie ».<br>La sélection « Heures/Période » vous permet de calculer les heures travaillées après le<br>nombre heure déterminé dans le champ « Surtemps Après » dans une période de paie afin<br>de les transférer dans le « RAD Temps et demi » de la « Fiche de contrôle », jusqu'à<br>concurrence du nombre d'heures déterminée dans le champ « temps double Après ». Puis,<br>les heures travaillées après ce dernier nombre d'heures seront transférées dans le « RAD<br>Temps double » de la « Fiche de contrôle » du module « Paie ».<br>La sélection « Heures/Jour » vous permet de calculer les heures travaillées après le nombre<br>heure déterminée dans le champ « Surtemps Après » heures dans une journée afin de les<br>transférer dans le « RAD Temps et demi » de la « Fiche de contrôle », jusqu'à<br>concurrence du<br>nombre heure déterminé dans le champ « Surtemps Après » heures dans une journée afin de les<br>transférer dans le « RAD Temps et demi » de la « Fiche de contrôle », jusqu'à concurrence du<br>nombre heure déterminé dans le champ « Temps double Après ». Puis, les heures travaillées<br>après ce dernier nombre d'heures seront transférées dans le « RAD Temps double » de la<br>« Fiche de contrôle » du module « Paie ».<br>La sélection « Heures/Semaine » vous permet de calculer les heures travaillées après le<br>nombre heure déterminée dans le champ « Surtemps Après » dans une semaine afin de les<br>transférer dans le « RAD Temps et demi » de la « Fiche de contrôle » du module « Paie ». Si<br>vous indiquez « 0 » dans le champ « Temps double Après », il n'y a pas d'heure payée à<br>temps double.<br>La sélection «Temps excédentaires » vous permet de calculer les heures qui ont été<br>poinçonnées dans les p |
| Calcul du férié :        | Sélectionnez le ratio désiré pour le calcul du férié pour l'employé.<br>NOTE : Ce champ est seulement affiché lorsque la valeur « holiday » a été ajoutée dans la<br>configuration « paemployeeshowfields ».                                                                                                    |
| Actif :                  | Cette case sera cochée par défaut si vous avez coché « Actif » dans l'option « Contrôle des<br>employés » du menu « Maintenance » du module « Paie ». Pour rendre inactif, cliquez afin<br>d'enlever le crochet.<br><b>NOTE :</b> S'il y a une date dans le champ « Date prévue de rappel » et que vous décochez<br>« Actif », l'employé aura le statut « Inactif temporaire » dans certaines options.                                                                                                    |

| <u>Champ:</u>                | Description:                                                                                                    |
|------------------------------|----------------------------------------------------------------------------------------------------|
| Section « RAD »<br>:         | Cette section vous permet d'associer un ou plusieurs RAD à l'employé afin de lui ajouter<br>des avantages et/ou des déductions. Cliquez sur l'icône d'ajout d'enregistrement afin<br>d'associer un RAD à l'employé.         |
| RAD :                        | Affiche le numéro du RAD ajouté.                                                                                                    |
| Description :                | Affiche la description du RAD ajouté.                                                                                                    |
| Max gain<br>admissible :     | Cochez cette case afin de déterminer un montant de gain maximal, si différent de la valeur<br>par défaut.                                                                                                    |
| Cumul :                      | Cochez cette case afin que le système cumule les montants dus à l'employeur à chaque<br>période de paie.                                                                                                    |
| Montant dû /<br>Fréq. paie : | Saisissez un montant ou sélectionnez une fréquence de paie.                                                                                                    |
| Max :                        | Saisissez un montant cumulatif maximum.                                                                                                    |
| Groupe :                     | Sélectionnez un groupe de RAD afin de déterminer si le montant sera fixe ou calculé d'après<br>le type sélectionné dans le groupe « % », « \$/heure » ou « %/heure » pour les montants dus à<br>l'employé ou à l'employeur. |
| Taux :                       | Saisissez un montant fixe ou un taux de prélèvement.                                                                                                    |

#### (\*) Champ obligatoire

**NOTE :** Il est possible d'assigner l'alerte « Nouvel employé » afin d'envoyer un courriel aux employés et/ou utilisateurs désirés lors de la création d'un nouvel employé dans l'option « Assignation d'alertes » du menu « Maintenance » du module « Gestion de système ».

**NOTE :** Veuillez vous référer à la documentation « Paie » pour plus d'informations concernant la fiche employée, dont tous les boutons de la fiche employée.

#### 1.2 Employés (superviseur)

Cette option vous permet de consulter les employés dont vous être superviseur. **NOTE :** Votre utilisateur doit être relié à un employé superviseur pour cette option.

#### 1.3 Consultation des employés

Cette option vous permet de consulter la fiche de vos employés, sans effectuer aucune création, modification ou suppression.

#### 1.4 Contrôle des employés

Cette option vous permet de déterminer certaines données qui seront affichées par défaut, lors de la création d'un nouvel employé. Ces données demeureront modifiables.

Sélectionnez la province, le pays, le taux d'assurance-emploi, la langue par défaut, la fréquence de la paie, ainsi que la taxe provinciale.

La section des « RAD » permet de sélectionner les RAD à ajouter par défaut, dans la fiche des employés.

Par exemple : Assurance groupe.

|                                        | Province :                                                                            | QUÉBEC                                                                    | ~ |
|----------------------------------------|---------------------------------------------------------------------------------------|---------------------------------------------------------------------------|---|
|                                        | Pays :                                                                                | CANADA                                                                    | ~ |
|                                        | Taux d'AE :                                                                           | Régulier                                                                  | ~ |
|                                        |                                                                                       | Français                                                                  |   |
|                                        | Langue :                                                                              | rialiçais                                                                 | • |
|                                        | Fréq. paie :                                                                          | a la semaine (52)                                                         | ~ |
| Taxe                                   | e provinciale :                                                                       | Québec                                                                    | ~ |
| Taux V                                 | acances Été :                                                                         | 4                                                                         |   |
| 100<br>101<br>102<br>103<br>104<br>105 | Cactin<br>Salaire Fix<br>Heures ré<br>Heures ré<br>Heures So<br>Heures So<br>Heure SO | f OInactif OTous<br>ke<br>g. 1.0<br>g. 1.5<br>g. 2.0<br>DIR 1.0<br>IR 1.5 |   |
|                                        | A                                                                                     |                                                                           |   |

#### 1.5 Événements employés

Cette option vous permet de maintenir à jour les différents événements qui affectent les employés.

Vous pouvez choisir parmi ceux déjà créés ou créez un nouvel événement.

Sélectionnez l'employé désiré, le type d'événement, la date de l'événement, la date de début et l'heure de début, ainsi que la date fin et la durée de l'événement.

Le champ « Description » vous permet d'ajouter une description complète pour l'événement.

| ۲                      | Événements employés                         |
|------------------------|---------------------------------------------|
|                        |                                             |
| Nom de l'employé :     | Smith John 🗸                                |
| Type d'événements :    | ABSENCE                                     |
| Date d'événement :     | 09/06/2023                                  |
| Date début :           |                                             |
| Heure de début :       |                                             |
| Date fin :             |                                             |
| Durée de l'événement : | 4.00                                        |
| Description :          | Rendez-vous personnel en avant-midi.        |
|                        |                                             |
|                        |                                             |
|                        |                                             |
|                        |                                             |
|                        |                                             |
|                        |                                             |
|                        |                                             |
|                        | Spécifications Documents Enregistrer Fermer |
|                        |                                             |

Le bouton « Spécifications » vous permet d'ajouter des spécifications pour l'événement employé.

**NOTE :** Ce bouton est seulement affiché lorsque vous avez des spécifications d'enregistrement via l'option « Spécifications des enregistrements » du menu « Utilitaires » du module « Gestion de système », dont la valeur est « events ». Toutes les spécifications que vous créez sont à titre informatif uniquement.

**NOTE :** Il est possible de rendre obligatoire la durée de l'événement en activant la configuration « EmplEventDurationRequired ».

**NOTE :** Il est possible d'afficher un champ « Département » afin de relier l'événement à un département en ajoutant la valeur « fdeptid » dans la configuration « EmployeeEventsShowFields ».

**NOTE :** Ces événements sont également disponibles dans le bouton « Événements » dans la fiche des employés et dans la feuille de temps du module « Capteurs de temps ».

#### 1.6 Événements employés par superviseur

Cette option vous permet de visualiser les événements des employés sous votre supervision. La liste des employés sous votre supervision vous sera affichée et vous serez en mesure de cliquer sur l'employé désiré afin d'afficher les événements de cet employé.

**NOTE** : Seulement si votre utilisateur est un superviseur ou un superviseur optionnel, vous serez en mesure de visualiser les événements des employés sous votre supervision. Pour être un superviseur ou un superviseur optionnel, votre utilisateur doit être relié à un employé coché « Superviseur ». Pour relier les employés sous votre supervision, vous devez relier votre superviseur via le champ « Superviseur » ou du champ « Superviseur Opt. » du bouton « Poinçon » de la fiche des employés désirés.

#### 1.7 Types d'événements

Cette option vous permet de maintenir à jour les différents types d'événements qui pourraient être utilisés dans les événements des employés.

| ۲                    | Types d'événements            |
|----------------------|-------------------------------|
| 🖌 Code               | : ABS                         |
| Description Français | : ABSENCE                     |
| Couleur              | :                             |
| Ordre                | : 10                          |
| Actif                | : 🗹                           |
| Utilisate            | urs autorisés Modifier Fermer |

#### 1.8 Gabarit de formation

Cette option vous permet de créer un modèle de formation. Veuillez vous référer à votre chargé de projet, au besoin.

| ()<br>G                           | Gabarit de formation                                |
|-----------------------------------|-----------------------------------------------------|
| # Gabarit :                       | 55                                                  |
| Titre de la formation :           | Formation                                           |
| Admissibilité à la Loi du 1% :    | ✓                                                   |
| Signature responsable formation : | Jérôme Fortin                                       |
| Signature directeur général :     | Yves Lapoine                                        |
| Durée prévue :                    | 1.00 Hres                                           |
| Plan de cours E                   | mployés Préparateurs Périodicité<br>Modifier Fermer |

| <u>Champ</u>                      | Description                                                                              |
|-----------------------------------|------------------------------------------------------------------------------------------|
| # Gabarit : (*)                   | Saisissez le numéro de gabarit de la formation.                                          |
| Titre de la formation : (*)       | Saisissez le titre de la formation.                                                      |
| Admissibilité à la Loi du 1% :    | Cochez cette case si la « Loi du 1% » s'applique à cette formation.                      |
| Signature responsable formation : | Saisissez l'information qui sera affichée dans le rapport « Attestations de formation ». |
| Signature directeur général :     | Saisissez l'information qui sera affichée dans le rapport « Attestations de formation ». |
| Durée prévue :                    | Saisissez la durée prévue de la formation.                                               |

**Le bouton** « **Plan de cours** » vous permet d'inscrire en détail le contenu de la formation. Veuillez vous référer au point 1.8.1 du présent document.

**Le bouton** « **Employés** » vous permet de sélectionner ou de modifier la liste des employés qui participeront à cette formation. Veuillez vous référer au point 1.8.2 du présent document.

Le bouton « Préparateurs » vous permet d'entrer la ou les personnes qui prépareront la formation.

#### **1.9 Formation**

Cette option vous permet d'ajouter ou de modifier des formations.

**NOTE :** Veuillez vous référer au point 1.7 du présent document pour le détail des champs.

| 🖌 Numéro de la formation :        | DC-2019-0001        |
|-----------------------------------|---------------------|
| Année :                           | 2019                |
| Titre de la formation :           | Ressources humaines |
| Admissibilité à la Loi du 1% :    |                     |
| Signature responsable formation : | Karine Poulin       |
| Signature directeur général :     | Régis Drouin        |
| Durée prévue :                    | 10.00 Hres          |
|                                   |                     |

#### 1.9.1 Plan de cours

Ce bouton vous permet d'inscrire en détail le contenu de la formation.

Saisissez l'objectif de la formation et spécifiez la clientèle visée, les besoins auxquels répond la formation et la description de l'activité.

| D                     |                              | Formation : Ressources humaines                   |
|-----------------------|------------------------------|---------------------------------------------------|
|                       | Objectifs de la fo           | ormation: Enseigner les bases des RH              |
|                       | Clienté                      | àle visée : Tout le monde                         |
| В                     | esoins auxquels répond la fo | ormation: Mal compréhension des tâches de travail |
|                       | Description de               | l'activité : Atelier                              |
|                       |                              |                                                   |
| 🔊 Contenu             | de la formation Description  | n 🗸 CONTIENT 🗸 🔍 🔍 🔍 🔍 🖾                          |
| Description<br>Tâches |                              |                                                   |
|                       |                              | Élément(s) 1 de 1 sur 1 🔍 🔿 🔊                     |
|                       |                              | Importation Enregistrer Fermer                    |
|                       |                              |                                                   |
|                       |                              |                                                   |

**NOTE :** Le bouton « Importation » permet d'importer le contenu provenant d'une autre formation dans la formation en cours.

En cliquant sur l'icône d'ajout d'enregistrement, vous obtiendrez l'écran suivant :

| ۲ |             |
|---|-------------|
|   | Élément :   |
|   | Enregistrer |
|   |             |

Après avoir ajouté un élément à la formation, vous pouvez ajouter plusieurs points à évaluer :

|               | Élément : Tâches  |             |      |
|---------------|-------------------|-------------|------|
|               | Element , rusinos | Medifier    |      |
|               |                   | Modiller    |      |
|               |                   |             |      |
|               |                   |             | ✓ \$ |
| Compréhension |                   |             | 1    |
|               |                   |             |      |
|               |                   |             |      |
|               |                   |             |      |
|               |                   |             |      |
|               |                   |             |      |
|               |                   |             |      |
|               |                   |             |      |
|               |                   |             |      |
|               |                   |             |      |
|               |                   |             |      |
|               |                   |             |      |
|               |                   |             |      |
|               |                   |             |      |
|               |                   | Enregistrer |      |

Cliquez sur « Enregistrer ».

#### 1.9.2 Employés

Ce bouton vous permet de sélectionner ou de modifier la liste des employés qui participeront à cette formation.

Il est nécessaire de cocher « Instructeur » pour les employés qui seront les instructeurs de la formation. Ainsi, leurs heures ne seront pas considérées comme étant de la formation reçue, mais le coût sera inclus dans les dépenses de la formation.

Utilisez le combo du champ « Code » pour sélectionner un employé et cochez la case « Instructeur » si nécessaire, puis cliquez sur le crochet vert pour confirmer.

|     |                   | Département    | Fonction | Instructe |     |
|-----|-------------------|----------------|----------|-----------|-----|
|     | 0                 | Administration |          |           | 🎸 👂 |
| 10  | Lantagne Sylvie   | Administration |          | <b>V</b>  | 6   |
| 1   | Larochelle Trayce | Administration |          |           | 1   |
| / 3 | Roy Jade          | Administration |          |           | 6   |
|     |                   |                |          |           |     |
|     |                   |                |          |           |     |

## 1.9.3 Préparateurs

Ce bouton vous permet d'entrer la ou les personnes qui prépareront la formation.

1.9.4 Coût de la formation

Ce bouton vous permet d'entrer le coût estimé de la formation.

Saisissez le coût estimé de la formation.

| ۲ | Coût de la formation                  |  |
|---|---------------------------------------|--|
|   | Numéro de la formation : DC-2019-0001 |  |
|   | Année : 2019                          |  |
|   | Coût de la formation : 350.00         |  |
|   | Enregistrer                           |  |
|   |                                       |  |

#### 1.10 Contrôle de la formation

Cette option vous permet d'inscrire le pourcentage des avantages sociaux que vous souhaitez ajouter à la masse salariale déclarée en vertu de la « Loi favorisant le développement et la reconnaissance des compétences de la main-d'œuvre » ou la « Loi sur les compétences ».

| ۲ | Contrôle de la formation               |
|---|----------------------------------------|
|   | Taux supplémentaire formation : 15.00% |
|   | Enregistrer                            |

#### 1.11 Évaluations employé

Cette option vous permet de créer, de supprimer ou de modifier des évaluations pour un employé.

En sélectionnant un employé, vous accéderez aux évaluations existantes et vous pourrez en créer une nouvelle.

Vous pouvez aussi visualiser ou créer une évaluation en cliquant sur le bouton « Évaluation » dans la fiche de l'employé.

Selon l'évaluation sélectionnée, vous obtiendrez un tableau semblable à celui-ci. Saisissez une date et le nom de la personne qui évalue.

Pour chaque critère, il est possible d'inscrire la quantité d'éléments maîtrisés, ainsi que les forces et les améliorations à apporter.

| Évaluation : Ponctualité  Date de l'éva | aluation : 28/09/2022 | ĺ                               | Nom de l' | évaluateur : |              |
|-----------------------------------------|-----------------------|---------------------------------|-----------|--------------|--------------|
|                                         |                       |                                 |           |              |              |
| Critère                                 | Quantité<br>maîtrisée | Nombre<br>d'éléments<br>évalués | %         | Force        | Amélioration |
| Arrive à l'heure                        | 1                     | 1                               | 100%      |              |              |
| Est bien tenu.                          | 1                     | 2                               | 50%       |              |              |
|                                         |                       |                                 |           |              |              |
|                                         |                       |                                 |           |              |              |
|                                         | 100%                  |                                 |           |              |              |
|                                         | 80%                   |                                 |           |              |              |
|                                         | 70%                   |                                 |           |              |              |
|                                         | 50%                   |                                 |           |              |              |
|                                         | 40%                   |                                 |           |              |              |
|                                         | 20%                   |                                 |           |              |              |
|                                         | 10%                   |                                 |           |              |              |
|                                         | 0%                    | 100% 50                         | 96        |              |              |
|                                         | Pourcentag            | e global: 87                    | 96        |              |              |
|                                         | Imprimer En           | registrer                       | Fermer    |              |              |
|                                         |                       |                                 |           |              |              |
|                                         |                       |                                 |           |              |              |

# 1.12 Évaluations

Cette option vous permet de créer différentes évaluations qui seront disponibles lors de la création d'évaluation dans la fiche des employés.

Saisissez une description et sélectionnez le type d'évaluation « Employés » ou « Clients ».

| 0           |
|-------------|
| Ponctualité |
| Employés 🗸  |
|             |
|             |
|             |
|             |

Par la suite, lorsque l'évaluation sera créée, vous obtiendrez un écran semblable :

| ۷                | Év                                                                 | aluations |              |              |  |
|------------------|--------------------------------------------------------------------|-----------|--------------|--------------|--|
|                  | Description Français : Ponctualité<br>Type : Employés V<br>Actif : |           | )            |              |  |
| Critères         |                                                                    |           |              | 📧 🛱 🧭 1      |  |
| Description      | Nombre d'éléments évalués                                          |           |              | Ordre 🔺      |  |
| Arrive à l'heure | 1                                                                  |           |              | 1            |  |
| Est bien tenu.   | 2                                                                  |           |              | 1            |  |
|                  |                                                                    |           | Élément(s) 1 | de 2 sur 2 🐼 |  |
|                  | Modifi                                                             | er Fermer |              |              |  |

Cliquez sur l'icône d'ajout d'enregistrement pour ajouter un critère et cet écran s'ouvrira :

| ۲                         | Critère          |
|---------------------------|------------------|
| Nombre d'éléments évalués | : 1              |
| Descr. Français           | Arrive à l'heure |
| Couleur                   | : 🔤              |
| Ordre                     | : 1              |
| Note                      | : 🗆              |
|                           |                  |
|                           |                  |
|                           |                  |
|                           | Modifier Fermer  |

| <u>Champ</u>                   | Description                                                                                |
|--------------------------------|--------------------------------------------------------------------------------------------|
| Nombre d'éléments<br>évalués : | Saisissez la valeur des éléments évalués permet de graduer le pourcentage global sur 100%. |
| Descr. Français :              | Saisissez une description; maximum de 50 caractères alphanumériques.                       |

| <u>Champ</u> | Description                                                                                                    |
|--------------|----------------------------------------------------------------------------------------------------|
| Couleur :    | Cliquez sur l'icône afin de sélectionner la couleur d'affichage du critère à l'écran et à l'impression du rapport.         |
| Ordre :      | Saisissez une valeur numérique afin de déterminer l'ordre d'affichage dans les combos; maximum de 4 caractères numériques. |
| Note :       | Cochez cette case si vous désirez inscrire une note sur l'évaluation sans y attribuer une valeur.                          |

Une fois tous les critères créés, cliquez sur « Enregistrer ou Modifier » pour enregistrer le modèle d'évaluation.

**NOTE :** Si vous créez un type de l'événement « Employés », un nouveau bouton « Évaluations » sera affiché dans l'option « Employés » du menu « Maintenance » du module « Paie » afin de créer une évaluation employée à partir de ce modèle.

**NOTE :** Si vous créez un type de l'événement « Clients », un nouveau bouton « Évaluations » sera affiché dans l'option « Clients » du menu « Maintenance » du module « Comptes à recevoir » afin de créer une évaluation client à partir de ce modèle.

#### 1.13 Évaluations employés par superviseur

Cette option vous permet de visualiser les évaluations de vos employés sous votre supervision.

#### 1.14 Accident de travail

Cette option vous permet d'inscrire le détail d'un accident de travail.

Sélectionnez l'employé concerné et saisissez tous les renseignements nécessaires au rapport d'accident de travail.

| ۲                                   | Accident de travail                                |
|-------------------------------------|----------------------------------------------------|
| Employé :                           | 124 Cessard Renaud                                 |
| Date accident de travail :          | 01/01/2023                                         |
| Date de déclaration de l'accident : | 05/01/2023                                         |
| Prochain rendez-vous :              |                                                    |
| No de dossier :                     | 123456                                             |
| Date d'assignation :                |                                                    |
| Date d'arrêt de travail :           | 05/01/2023                                         |
| Date retour au travail :            | 31/01/2023                                         |
| Siège de l'accident :               |                                                    |
| Circonstances :                     |                                                    |
| Nom du docteur :                    | Docteur Gilles Provencher Téléphone : 418 222 5555 |
| Date consolidée :                   | Retour au travail : 🗌 Mise à pied : 🗌              |
| Quantité jours perdus :             | 18                                                 |
| Partage des coûts :                 | %                                                  |
| Coût :                              |                                                    |
| Commentaire :                       | Il s'est blessé lors du weekend.                   |
| Documents                           | Enregistrer Imprimer Fermer                        |

Lorsque vous cliquez sur le bouton « Enregistrer », vous pourrez ajouter un détail à l'événement, ainsi que des notes, en cliquant sur l'icône d'ajout d'enregistrement des deux nouvelles sections affichées :

| ۲                                  | Accident de travail                  |
|------------------------------------|--------------------------------------|
| Employé :                          | : JB Dave                            |
| Date accident de travail :         | 26/09/2022                           |
| Prochain rendez-vous :             | 24/10/2022                           |
| No de dossier :                    | 9879999                              |
| Date d'assignation :               |                                      |
| Date d'arrêt de travail :          |                                      |
| Date retour au travail :           |                                      |
| Siège de l'accident :              | :                                    |
| Circonstances :                    |                                      |
| Nom du docteur :                   | Téléphone :                          |
| Date consolidée :                  | Retour au travail : Mise à pied :    |
| Quantité jours perdus :            |                                      |
| Partage des coûts :                | . 0.00 %                             |
| Coût                               |                                      |
| Commentaire                        | · []                                 |
| Commentane .                       |                                      |
| Détail évènement Date ♥ CONTIENT ♥ | • 💶 🔍 🔍 🖬 🖾 📄                        |
| Date 🖛                             | Description                          |
|                                    | Élément(s) de 0 sur 0 22000          |
|                                    |                                      |
|                                    |                                      |
| ► Notes Type de notes ► CONTIENT ► |                                      |
| Type de notes Document Sujet Dat   | Description Date de rappel Heure Nom |
|                                    |                                      |
|                                    |                                      |
|                                    |                                      |
|                                    |                                      |
|                                    |                                      |
|                                    |                                      |
|                                    |                                      |
|                                    | Élément(s) 0 de 0 sur 0 🐼 🔿 📎        |
|                                    |                                      |
|                                    |                                      |

Le bouton « Documents » vous permet d'ajouter des documents à cet accident de travail.

# 1.15 Fonctions

Cette option vous permet de maintenir à jour les fonctions des employés dans Prextra.

| ۲  |                                                  | Fonctions                     |
|----|--------------------------------------------------|-------------------------------|
|    | Code :<br>Description Français :                 | ADM<br>Administration         |
| De | scription tâche Français :<br>Ordre :<br>Actif : | Tenir à jour les documents  1 |
|    |                                                  |                               |
|    |                                                  |                               |
|    |                                                  | Modifier Fermer               |

# 2. Transactions

#### 2.1 Entrée des heures

Cette option vous permet de maintenir à jour les temps de formation pour les différents types de tâches et d'employés.

Sélectionnez une formation et spécifiez si les temps ou les dépenses sont pour des employés, instructeurs ou préparateurs.

Sélectionnez un « type de tâche » (dépenses repas ou kilométrage, temps ou autres dépenses). Sélectionnez la date à laquelle débute la semaine. Prextra affiche la semaine en cours par défaut.

Le tableau affiché à l'écran vous permet d'effectuer la saisie des temps ou des dépenses pour une formation par employé et par formation.

| Formation : CDIDPros-2021-0002 💿 🛞 Employe's Cinstructeurs CPréparateurs<br>Creares Bioseaur | Constructeurs Orkforrateurs     Type de täche : Temps     Semaine débutant : 20100222     Semaine débutant : 20100222 |                |              |              |              |              |              |      |  |  |  |
|----------------------------------------------------------------------------------------------|----------------------------------------------------------------------------------------------------|----------------|--------------|--------------|--------------|--------------|--------------|------|--|--|--|
| Employés                                                                                     | Dim<br>25-09                                                                                                    | Lun<br>26-09   | Mar<br>27-09 | Mer<br>28-09 | Jeu<br>29-09 | Ven<br>30-09 | Sam<br>01-10 |      |  |  |  |
| Boulanger Maxime                                                                             | 0.00                                                                                                    | 0.00           | 0.00         | 0.00         | 0.00         | 0.00         | 0.00         | 0.00 |  |  |  |
| Bourgue Pierre                                                                               | 0.00                                                                                                    | 0.00           | 0.00         | 0.00         | 0.00         | 0.00         | 0.00         | 0.00 |  |  |  |
| LAFLAMME LUC                                                                                 | 0.00                                                                                                    | 0.00           | 0.00         | 0.00         | 0.00         | 0.00         | 0.00         | 0.00 |  |  |  |
| Lapointe Maurice                                                                             | 0.00                                                                                                    | 0.00           | 0.00         | 0.00         | 0.00         | 0.00         | 0.00         | 0.00 |  |  |  |
| MAHEUX ALAIN                                                                                 | 0.00                                                                                                    | 0.00           | 0.00         | 0.00         | 0.00         | 0.00         | 0.00         | 0.00 |  |  |  |
| Morin André                                                                                  | 0.00                                                                                                    | 0.00           | 0.00         | 0.00         | 0.00         | 0.00         | 0.00         | 0.00 |  |  |  |
| MORIN STEVEN                                                                                 | 0.00                                                                                                    | 0.00           | 0.00         | 0.00         | 0.00         | 0.00         | 0.00         | 0.00 |  |  |  |
| Nolet Monique                                                                                | 0.00                                                                                                    | 0.00           | 0.00         | 0.00         | 0.00         | 0.00         | 0.00         | 0.00 |  |  |  |
| POULIN MARCEL                                                                                | 0.00                                                                                                    | 0.00           | 0.00         | 0.00         | 0.00         | 0.00         | 0.00         | 0.00 |  |  |  |
| Roy Mario                                                                                    | 0.00                                                                                                    | 0.00           | 0.00         | 0.00         | 0.00         | 0.00         | 0.00         | 0.00 |  |  |  |
| Roy Nelly                                                                                    | 0.00                                                                                                    | 0.00           | 0.00         | 0.00         | 0.00         | 0.00         | 0.00         | 0.00 |  |  |  |
| TANGUAY ANIK                                                                                 | 0.00                                                                                                    | 0.00           | 0.00         | 0.00         | 0.00         | 0.00         | 0.00         | 0.00 |  |  |  |
| TURCOTTE MARIO                                                                               | 0.00                                                                                                    | 0.00           | 0.00         | 0.00         | 0.00         | 0.00         | 0.00         | 0.00 |  |  |  |
| Turcotte Steeve                                                                              | 0.00                                                                                                    | 0.00           | 0.00         | 0.00         | 0.00         | 0.00         | 0.00         | 0.00 |  |  |  |
| Veilleux Pierre                                                                              | 0.00                                                                                                    | 0.00           | 0.00         | 0.00         | 0.00         | 0.00         | 0.00         | 0.00 |  |  |  |
| Vermette Sylvain                                                                             | 0.00                                                                                                    | 0.00           | 0.00         | 0.00         | 0.00         | 0.00         | 0.00         | 0.00 |  |  |  |
|                                                                                              |                                                                                                    |                |              |              |              |              |              |      |  |  |  |
| Total                                                                                        | 0.00                                                                                                    | 0.00           | 0.00         | 0.00         | 0.00         | 0.00         | 0.00         | 0.00 |  |  |  |
|                                                                                              | Enregistrer                                                                                                    | Fermer Note du | Dimanche     |              |              |              | 5            |      |  |  |  |

**NOTE :** Il est impossible d'inscrire du temps ou des dépenses à une date qui ne fait pas partie de l'année de la formation.

# 3. Rapports

#### 3.1 Rapport des événements

Cette option vous permet d'imprimer un rapport affichant les différents événements qui touchent les employés.

Vous devez sélectionner un client. Il est possible de trier le rapport pour un ou plusieurs départements, un ou plusieurs types d'événements, pour un utilisateur et pour un intervalle de date.

De plus, il est possible d'imprimer le rapport sous format Excel.

#### 3.2 Dossiers d'employés

Cette option vous permet d'imprimer les dossiers des employés.

Ce rapport affichera tout le contenu de la fiche employé, incluant les détails de paie.

Sélectionnez les employés désirés ainsi que l'intervalle de département.

De plus, il est possible d'imprimer le rapport sous format Excel.

NOTE : Vous retrouverez ce rapport également dans le menu « Listes » du module « Paie ».

#### 3.3 Liste des employés

Cette option vous permet d'imprimer la liste de tous les employés avec leurs coordonnées et les dates importantes.

Sélectionnez les employés désirés. Il est possible de trier le rapport pour un statut, par

superviseur et selon un trie désiré.

De plus, il est possible d'imprimer le rapport sous format Excel.

NOTE : Vous retrouverez ce rapport également dans le menu « Listes » du module « Paie ».

#### 3.4 Registre des accidents de travail

Cette option vous permet d'imprimer sous format Excel, tous les renseignements inscrits dans l'option « Accident de travail » du menu « Maintenance » du module « RH ». Sélectionnez les employés désirés ainsi que l'intervalle de dates.

#### 3.5 Outils des formateurs

Cette option permet d'afficher la liste des employés inscrits à une formation et les éléments à évaluer.

Sélectionnez une formation et un mois. À partir de ce rapport, vous pouvez ainsi évaluer les employés sur chacun de ces éléments.

Vous pouvez également l'utiliser comme feuille de présence.

#### **3.6 Attestations de formation**

Cette option vous permet d'imprimer un diplôme attestant que l'employé a participé à une formation. Le nombre d'heures de formation, les éléments évalués ainsi que les signatures du responsable de la formation et du directeur apparaissent sur l'attestation. Il est possible de regrouper toutes les formations d'un employé sur le même diplôme.

Saisissez un code de formation ou cliquez sur le combo pour ouvrir la liste des formations ou entrez un code d'employé ou cliquez sur le combo pour ouvrir la liste des employés.

Si vous avez sélectionné une formation, cochez les employés pour lesquels vous désirez imprimer l'attestation.

Si vous avez sélectionné un employé, cochez les formations pour lesquelles vous désirez imprimer l'attestation.

#### 3.7 Compilation mensuelle des heures de formation

Cette option vous permet d'afficher un rapport détaillé des heures et des dépenses par jour et par employé reliées à une formation.

Sélectionnez une formation et un mois.

**NOTE :** Ces informations proviennent de l'option « Entrée des heures » du menu « Transactions » du module « RH ».

#### 3.8 Compilation des temps par préparateurs

Cette option vous permet d'afficher un rapport détaillé des heures et des dépenses par jour et par préparateur reliées à une formation.

Sélectionnez une formation.

**NOTE :** Ces informations proviennent des temps entrés pour les préparateurs dans l'option « Entrée des heures » du menu « Transactions » du module « RH ».

#### 3.9 Compilation annuelle et totale pour une formation spécifique

Cette option vous permet d'avoir un rapport des coûts d'une année complète pour une formation spécifique.

Sélectionnez une formation.

#### 3.10 Cumulatif des statistiques annuelles sur la Loi du 1%

Cette option vous permet d'avoir un rapport qui présente le sommaire des dépenses relatives à toutes les formations dispensées durant l'année.

Il permet de comparer les dépenses totales avec le montant à investir en formation par année. La différence équivaut au montant à déclarer.

Sélectionnez une année d'événement et la masse salariale de cette année, ainsi que le montant des reports antérieurs.

Il est possible d'inclure la Loi du 1% dans ce rapport.

Veuillez vous référer à votre personne ressource interne à la paie afin de valider votre masse salariale pour le report antérieur.

De plus, vous pouvez contre-valider ce montant via le Relevé 1, à la case 79.

Afin d'être admissible à la loi du 1%, la masse salariale doit être de 2 millions ou plus. Ce montant est sujet à être modifié chaque année.

#### 3.11 Formations suivies par employés

Cette option vous permet d'afficher le rapport des formations auxquelles chacun des employés a participé.

Sélectionnez l'année et le trie du rapport, ainsi que les employés désirés. Il est possible

d'imprimer le rapport en version détaillé et sous format Excel.

**NOTE :** Ces informations proviennent du bouton « Employés » de l'option « Formations » du menu « Maintenance » du module « RH ».

3.12 Sommaire des activités de formation par année

Cette option vous permet de générer un rapport sommaire de vos activités de formation pour une année précise sous format Excel.

Vous retrouverez exactement les données à transmettre au gouvernement.

Sélectionnez l'année désirée.

Il est possible d'obtenir seulement les formations admissibles à la Loi du 1%.

# 4. Utilitaires

#### 4.1 Événements format graphique

Cette option vous permet d'afficher les événements en format graphique selon la période désirée.

Sélectionnez un type d'événements, un superviseur pour filtrer la liste des employés et un intervalle de dates.

Puis, cliquez sur le bouton « Recherche » pour générer le graphique.

| Type d'é     | événements :                                   |        | ~      | )      |       |       |       |       |       | Superviseur : | ~          |       | Début : Septer | nbre 🗸 2022 |        |
|--------------|------------------------------------------------|--------|--------|--------|-------|-------|-------|-------|-------|---------------|------------|-------|----------------|-------------|--------|
| D            | Département : Choisissez un/des département(s) |        |        |        |       |       |       |       |       | Recher        | che Fermer |       | Fin : Septer   | nbre 🗸 2022 |        |
|              | Août 2022 Septembre 202                        |        |        |        |       |       |       |       |       |               |            |       |                |             |        |
|              | Dim 28                                         | Lun 29 | Mar 30 | Mer 31 | Jeu 1 | Ven 2 | Sam 3 | Dim 4 | Lun 5 | Mar 6         | Mer 7      | Jeu 8 | Ven 9          | Sam 10      | Dim 11 |
|              |                                                |        |        |        |       |       |       |       |       |               |            |       |                |             |        |
| COTE JACQUES | VACANCES                                       |        |        |        |       |       |       |       |       |               |            |       |                | + -         |        |
|              |                                                |        |        |        |       |       |       |       |       |               |            |       |                |             |        |